#### LINEE GUIDA ISCRIZIONE SERVIZIO TRASPORTO SCOLASTICO

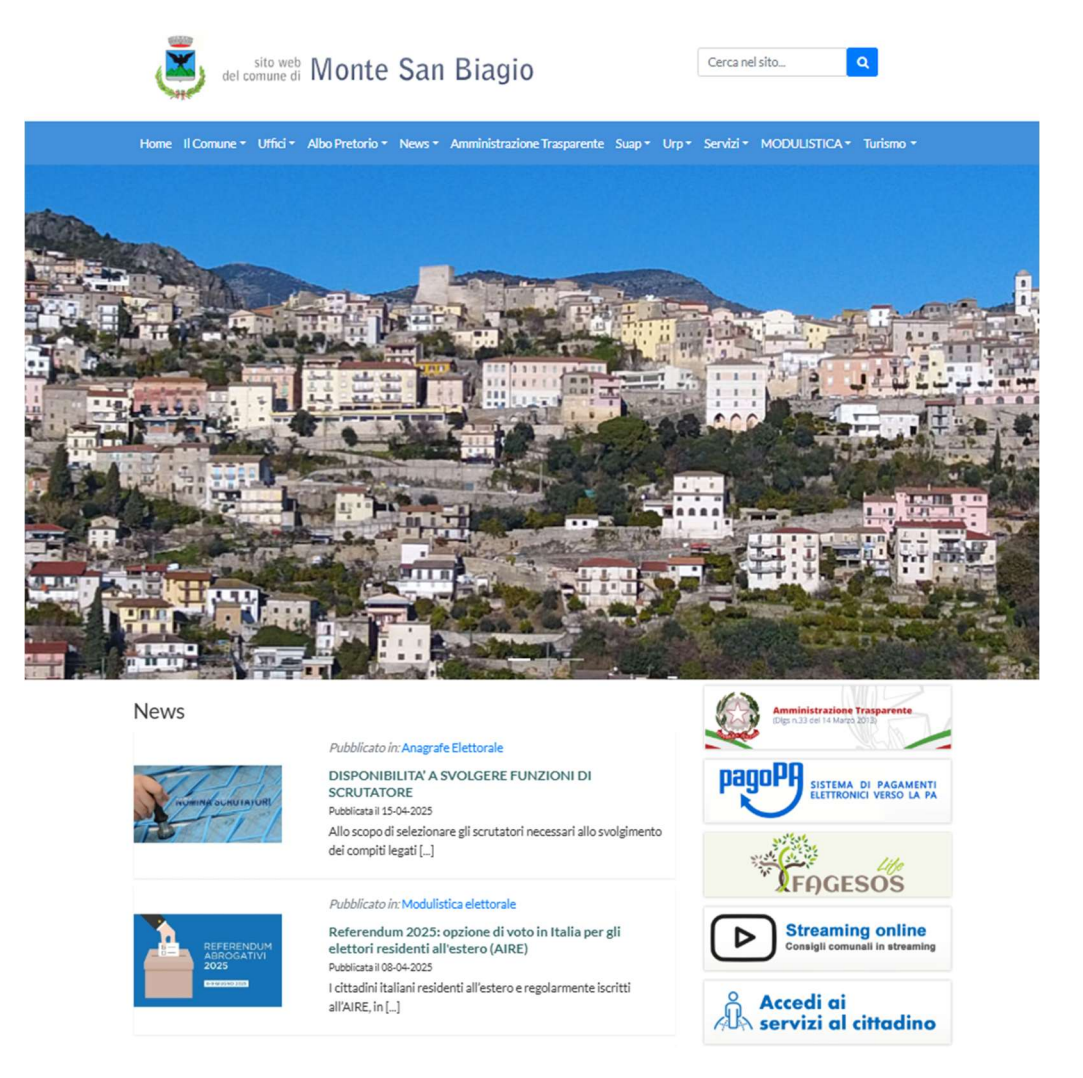

### • Accedi all'area "SERVIZI AL CITTADINO".

|          | Comune di Monte San Biagio                                                                                                    |                                                                                                    | cerca nel sito Q                                                                                                |
|----------|----------------------------------------------------------------------------------------------------|----------------------------------------------------------------------------------------------------|----------------------------------------------------------------------------------------------------|
| Homepage | Il Comune Il Comune informa Uffic Albo Pretorio Cittadino News                                                                                                    | Amministrazione Trasparente SUAP     URP Extr                                                                                                    | anet Intranet                                                                                                   |
|          | Home > Cittadino > Login                                                                                                    |                                                                                                    |                                                                                                    |
|          | Accedi ai servizi al cittadino                                                                                                    | L'area dei "Servizi al cittadino" ha il fine di organizzare le infor<br>base delle esigenze concrete e quotidiane di vita e di lavoro do<br>ne deriva è la semplificazione della vita dei cittadini, in quant<br>servizi che fin'ora richiedevano la presenza fisica della person | rmazioni ed i servizi sulla<br>lei cittadini. Il risultato che<br>o molte informazioni e<br>na presso l'ufficio |
|          | Utente                                                                                                    | competente possono essere ottenuti on line. Si potrà così pri<br>dati anagrafici, elettorali, ici, sapere cosa fare per ottenere, a<br>residenza, fare l'autocertificazione del proprio stato di famigl                                                                           | endere visione dei propri<br>d esempio, il certificato di<br>ia                                                 |
|          | Password                                                                                                    | Il Servizio E-Government consente l'erogazione di servizi ai c<br>Enti pubblici via internet, sfruttando tutti i vantaggi delle nuo                                                                                                    | ittadini, imprese ed altri<br>vve tecnologie.                                                                   |
|          | Password                                                                                                    |                                                                                                    |                                                                                                    |
|          | ACCEDI                                                                                                    |                                                                                                    |                                                                                                    |
|          | L'accesso all'area 'Servizi al cittadino' è riservato ai cittadini<br>residenti in questo Comune, ai cittadini AIRE, ai non residenti<br>titolari di una qualsiasi utenza. |                                                                                                    |                                                                                                    |
|          | Per accedere alla registrazione, utilizzare i seguenti moduli:                                                                                                    |                                                                                                    |                                                                                                    |
|          | » modulo per cittadini residenti o AIRE<br>» modulo per cittadini non residenti                                                                                            |                                                                                                    |                                                                                                    |

## • Seleziona la modalità di accesso che preferisci, CON SPID/CIE O CON EMAIL E PASSWORD, previa registrazione.

|                                                                                                    | Cittadino 🕁 📤 Roberta Rotondo                |
|----------------------------------------------------------------------------------------------------|----------------------------------------------|
| Comune di Monte San Biagio                                                                                  | cerca nel sito Q                             |
| Homepage II Comune II Comune informatv Uffictv Albo Pretoriotv Cittadino Newstv Amministrazione Trasparente | SUAP~ URP Extranet Intranet                  |
| Home > Cittadino<br>Benvenuto nell'area riservata al cittadino                                              | Servizi per il cittadino                     |
| Homepage del cittadino                                                                                      | Servizi elettorali                           |
| Tutela                                                                                                    | Scuola, nido e servizi a domanda individuale |
| 19/12/2023<br>Si pubblica nella Sezione                                                                     | Servizi cimiteriali                          |
| Aniministrazione<br>Trasparente                                                                             | Pratiche edilizie                            |
| sottosezione<br>Corruzione, la mail per                                                                     | URP 🗸                                        |
| poter presentare<br>segnalazioni quali                                                                      | TARI                                         |
| whistleblowing,<br>unitamente a tutta la                                                                    | IMU                                          |
| modulistica necessaria,<br>tra cui il modello                                                               | TASI                                         |
| privacy.<br>L'indirizzo web del                                                                             | Pagamenti online                             |
| Comune di                                                                                                   | Prenotazione appuntamenti                    |

### • Accedi a "SCUOLA, NIDO E SERVIZI A DOMANDA INDIVIDUALE".

| OTTUTE OF MONTE SAN BIAGIO                          |                                              |                 |                      |                   |           | Indietro |
|-----------------------------------------------------|----------------------------------------------|-----------------|----------------------|-------------------|-----------|----------|
| Servizi a domanda individuale                       |                                              | Referente       | OTONDO R             | dice fiscale      | RTNRRT81F |          |
|                                                     |                                              |                 |                      |                   |           |          |
|                                                     |                                              |                 |                      |                   |           |          |
|                                                     |                                              |                 |                      |                   |           |          |
|                                                     |                                              |                 |                      |                   |           |          |
| Scarica allegati                                    |                                              |                 |                      |                   |           |          |
| I                                                   | ,                                            | <b>L</b>        |                      | ļ                 |           |          |
| <b></b>                                             | <b></b>                                      |                 |                      | (                 |           |          |
|                                                     |                                              |                 |                      |                   |           |          |
|                                                     | Nuova richiesta                              |                 | Don                  | nande inviate     |           |          |
| Ó                                                   | Nuova richiesta<br>Caricamento assenze/pasti |                 | Il mi                | o profilo         |           |          |
|                                                     |                                              |                 |                      |                   |           |          |
| A chi rivolgersi                                    |                                              |                 |                      |                   |           |          |
| UFFICIO PUBBLICA ISTRUZIONE                         |                                              | 07715689219     |                      |                   |           |          |
| VIA ROMA N. 1                                       |                                              | COMUNE@COMUNE.N | IONTESANBIAGIO.LT.IT |                   |           |          |
| 2022 Halley informatica. Tutti i diritti riservati. |                                              |                 |                      | Note legali - Pri | vacy      |          |

# • Vai su "NUOVA RICHIESTA" per completare l'istanza. • Scegli il servizio desiderato.

#### LINEE GUIDA ISCRIZIONE SERVIZIO TRASPORTO SCOLASTICO

| Comune di MONTE SAN BIAGIO                                             |                                                         |                                                   | Indietro              |
|------------------------------------------------------------------------|---------------------------------------------------------|---------------------------------------------------|-----------------------|
| Servizi a domanda individuale                                          |                                                         |                                                   | Cc 1P62L120J          |
| Scarice ellegati                                                       | Servizio trasporto<br>Scogli la richiesta<br>Iscrizione |                                                   | e .                   |
| Nu 🌍 Ca                                                                | ov<br>ricamento assenze/pasti                           | 🕡 II mio p                                        | nviate                |
| <b>A chi rivolgersi</b><br>UFFICIO PUBBLICA ISTRUZIONE<br>VIA ROMAN. 1 |                                                         | 07715689219<br>COMUNE@COMUNE.MONTESANBIAGIO LILIT |                       |
| 2022 Halley informatica. Tutti i diritti riservati.                    |                                                         |                                                   | Note legali - Privacy |

• Procedi con l'ISCRIZIONE.

| crizione - servizio uasp                                                                                                  | orto                                     |                       |                      |                       | Anno scolastico:         | 2025/2026                |
|----------------------------------------------------------------------------------------------------|------------------------------------------|-----------------------|----------------------|-----------------------|--------------------------|--------------------------|
| Reference                                                                                                    | ROTONDO ROB                              |                       |                      | Codice fiscale        | RTNRRT81P62L1            |                          |
| Indirizzo *                                                                                                    | via e civico                             |                       |                      | comune di residenza * | comune di residenza      | 0                        |
| email *                                                                                                    | indirizzo email                          |                       | celulare *           | celulare              | telefono                 | numero di telefono       |
| relazione referente-alunno *                                                                                              | esempio: genitore, tutore                |                       |                      |                       | autorizzo me stesso al r | ntiro adulti autorizzati |
|                                                                                                    |                                          | chiede l'iscrizione d |                      |                       |                          |                          |
| alumo *                                                                                                    | cognome                                  | nome                  |                      | codice fiscale *      | codice fiscale           |                          |
| sesso *                                                                                                    | MoF                                      | data di nascita *     | data di nascita      | comune di nascita *   | comune di nascita        | 0                        |
| indirizzo *                                                                                                    | via e cívico                             |                       |                      | comune di residenza * | comune di residenza      | 0                        |
| classe da frequentare                                                                                                    |                                          | scuola *              |                      |                       |                          |                          |
| Apevolazioni ISEE *                                                                                                    | con ISEE maggione di zero                | importo ISEE          | reddito ISEE in euro | discesa autonoma      |                          |                          |
| alunno diversamente abile                                                                                                 | primo figlio iscritto                    | secondo figlio isor   | mo                   | terzo figlio isoritto | quarto figlio i          | soritto e oltre          |
|                                                                                                    |                                          |                       |                      |                       |                          |                          |
| discesa viaggio ritorno                                                                                                   | via/piazza/                              | civice                |                      |                       |                          |                          |
| discesa viaggio ritorno<br>ulteriori indicazioni                                                                          | via/piazza/ note da comunicare a corrune | civico                |                      |                       |                          |                          |
| discesa viaggio ritorno<br>ulteriori indicazioni<br>allegato per ISEE                                                     | vialpiazza/note da comunicare a comune   | civico                |                      |                       |                          | altri allegati           |
| discesa vlaggio ritorno<br>ulteriori indicazioni<br>allegato per ISEE                                                     | visigiazze/note da comunicare a comune   | divice<br>altre int   | omazioni             |                       |                          | altri allegati           |
| discesa viaggio ritorno<br>uteriori indicazioni<br>allegato per ISEE<br>nformative *                                      | valjozzi<br>note da comunicare a comune  | Civico<br>attice int  | omazioni             |                       |                          | abrategat                |
| discesa viaggio ritomo<br>ulteriori indicactioni<br>allegato per ISEE<br>formatilive "<br>Conformo di aver letto e accett | Halpazza'                                | Civitos<br>atres at   | omation              |                       |                          | atiri aliqadi            |

• Inserisci tutti i dati obbligatori contrassegnati dall'asterisco\*.

• Accetta l'informativa sulla privacy.

• Vai su "CONFERMA INVIO".

Ulteriori informazioni sui pagamenti e aggiornamenti sul servizio de quo saranno pubblicati in apposita sezione del sito istituzionale.